https://trulyinc.org.uk/nmc24 Version 1

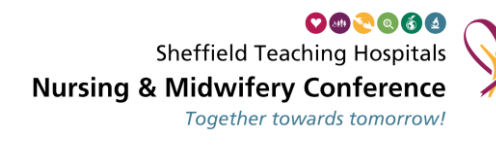

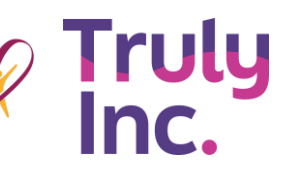

**READY TO BOOK?** 

Have you read the workshop decriptions and know which ones you want to book? Please have your Care Group and Workshop options to hand as you will need these now to complete the booking. Unforutnately once you have selected your workshop we are unable to change your selection.

LICK HERE TO BOOK!

| Event<br>Venue<br>Data                                                                                                    | STH Nursing & Midwifery Conference<br>OEC Sheffield, Sheffield<br>Thursday 25th April 2024, 9:00AM = 5:00PM                                                                                                    |                  |   |  |  |  |  |
|----------------------------------------------------------------------------------------------------|----------------------------------------------------------------------------------------------------|------------------|---|--|--|--|--|
| Select the section you                                                                                                    | Select the section you want to book from the available choices                                                                                                    |                  |   |  |  |  |  |
| Delegates<br>Acute & Emergency N<br>Combined Commun<br>Operating Services, C<br>Corporate Budgets (i<br>Gastro, Diabetes & Er<br>Head & Neck Care Gr<br>Imaging, Physics & Lo<br>Musculoskeletal Serv<br>Obs, Gynae & Neonal<br>Research Group: £0.0.<br>Specialised Cancer, 1<br>Surgical Service Care<br>South Yorkshire Regio | tedicine Care Group: £0.00<br>ty & Acute Care Group: £0.00<br>ritical Care & Anaesthesia Care Group: £0.00<br>nc Central Nursing, HR, IT): £0.00<br>docrine (GRADE) Care Group: £0.00<br>oup: £0.00<br>b Med (IMPEL) Care Group: £0.00<br>ces Care Group: £0.00<br>es (OGN) Care Group: £0.00<br>0<br>Medicine & Rehab Care Group: £0.00<br>Group: £0.00<br>nal Services Care Group: £0.00 | places available | 0 |  |  |  |  |
| <b>Speakers, Events Ma</b><br>All Speakers, Events S                                                                                                    | nagement, Stall Holders<br>taff & Stall Holders: £0.00                                                                                                    | places available | 0 |  |  |  |  |
|                                                                                                    |                                                                                                    |                  |   |  |  |  |  |

Staff attending should select 'Delegate' with the list of care groups. Once selected it should go to this page.

Version 1

https://trulyinc.org.uk/nmc24

Sheffield Teaching Hospitals Nursing & Midwifery Conference Together towards tomorrow!

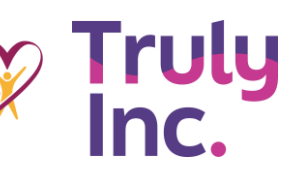

Event STH Nursing & Midwifery Conference Venue OEC Sheffield, Sheffield Date Thursday 25th April 2024, 9:00AM - 5:00PM Section Delegates

### Select the number of places you want to book from the available choices £0.00 Places Acute & Emergency Medicine Care Group £0.00 £0.00 Combined Community & Acute Care Group £0.00 Operating Services, Critical Care & Anaesthesia Care Group £0.00 £0.00 Corporate Budgets (inc Central Nursing, HR, IT) £0.00 £0.00 Ŧ Gastro, Diabetes & Endocrine (GRADE) Care Group £0.00 £0.00 + -Head & Neck Care Group £0.00 £0.00 -..... Imaging, Physics & Lab Med (IMPEL) Care Group £0.00 Ŧ ..... £0.00 Musculoskeletal Services Care Group £0.00 £0.00 Ŧ ..... Obs, Gynae & Neonates (OGN) Care Group £0.00 £0.00 --Research Group £0.00 £0.00 . \_ Specialised Cancer, Medicine & Rehab Care Group £0.00 -£0.00 Surgical Service Care Group £0.00 + £0.00 South Yorkshire Regional Services Care Group £0.00 -£0.00 Options Workshops 1:1 - Falls Improvement £0.00 £0.00 -Workshops 1: 2 - Frailty Virtual Ward £0.00 £0.00 Workshops 1: 3 - Supporting Carers - Carers Passport Launch £0.00 £0.00 Workshops 1: 4 - The Power of Partnership working through a £0.00 £0.00 maternity journey Please choose only one below: £0.00 £0.00 Workshops 2:1 - Nutrition - learning from a serious incident Workshops 2: 2 - Two novel innovative nursing roles: bridging £0.00 £0.00 the gap between research & clinical practice Workshops 2: 3 - Patient Voice - Supporting Patients with a £0.00 £0.00 Learning Disability or Autism Workshops 2: 4 - Quality Assurance and Accreditation Journey £0.00 £0.00 Please only choose one below: Workshops 3:1 - Demystifying the digital agenda £0.00 £0.00 Workshops 3: 2 - Building on Success: Nursing & Midwifery £0.00 £0.00 Research and Innovation Workshops 3: 3 - Clinical Leadership £0.00 £0.00 Workshops 3: 4 - Team Work & Discharge Planning £0.00 £0.00 **Booking total** £0.00

Select Language

ticketsource

https://trulyinc.org.uk/nmc24 Version 1

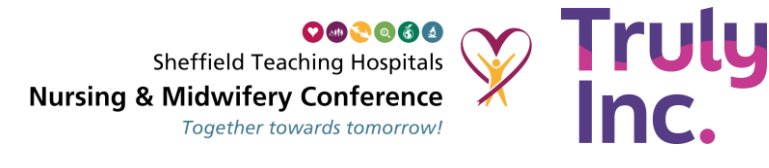

Staff should then select their care group and one workshop from each section. If they don't book the correct sessions we will cancel their booking and they will need to book again. It is really important to select 1 from the care group options, then 3 workshops.

| Event<br>Venue<br>Date<br>Section          | STH Nursing & Midwifery Conference<br>OEC Sheffield, Sheffield<br>Thursday 25th April 2024, 9:00AM - 5:00PM<br>Delegates |       |
|--------------------------------------------|----------------------------------------------------------------------------------------------------|-------|
| Places                                     | 1 x Acute & Emergency Medicine Care Group                                                                                | £0.00 |
| Options                                    | 1 x Workshops 1: 1 - Falls Improvement                                                                                   | £0.00 |
|                                            | 1 x Workshops 2:1 - Nutrition - learning from a serious incident                                                         | £0.00 |
|                                            | 1 x Workshops 3: 1 - Demystifying the digital agenda                                                                     | £0.00 |
| Total                                      |                                                                                                    | £0.00 |
| Additional question                        | ns                                                                                                    |       |
| Do you have an acc<br>require additional s | cessability requirements or support during this event??                                                                  |       |
| Do you have any di                         | ietary requirements?                                                                                                    |       |

Once that is complete they should see the above. It should say their care group and the 3 workshops they have chosen. This is where they should enter any access requirements or dietaries

| Event                         | STH Nursing & Midwifery Conference                               |       |
|-------------------------------|------------------------------------------------------------------|-------|
| Venue                         | OEC Sheffield, Sheffield                                         |       |
| Date                          | Thursday 25th April 2024, 9:00AM - 5:00PM                        |       |
| Section                       | Delegates                                                        |       |
| Places                        | 1 x Acute & Emergency Medicine Care Group                        | £0.00 |
| Options                       | 1 x Workshops 1: 1 - Falls Improvement                           | £0.00 |
|                               | 1 x Workshops 2:1 - Nutrition - learning from a serious incident | £0.00 |
|                               | 1 x Workshops 3:1 - Demystifying the digital agenda              | £0.00 |
| change place selection        | remove place selection                                           |       |
| Delivery by eticket           |                                                                  | £0.00 |
| Tickets will be available upo | in completion of the booking                                     |       |
| 1                             |                                                                  |       |
| Booking total                 |                                                                  | £0.00 |
|                               |                                                                  |       |
|                               |                                                                  |       |

Tick the box to confirm that you have read and agree to be bound by the terms of our Customer Purchase Policy.

Please note: Your selection will be reserved for up to 20 minutes while you provide your contact and payment details for final booking

This is the confirmation page before they are asked to enter their details. This should be the final check to ensure they have selected their care group, three workshops and have entered any accessibility needs or dietaries.

https://trulyinc.org.uk/nmc24

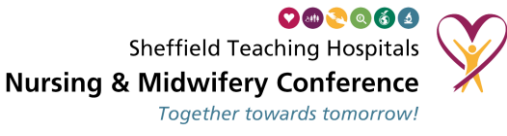

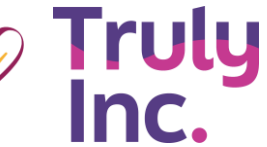

. . . . . .

Version 1

| Booker's Details                                                                                               |                       |
|----------------------------------------------------------------------------------------------------|-----------------------|
| First Name                                                                                                    | £ •                   |
| Last Name                                                                                                    | •                     |
| Position/Job Title                                                                                             |                       |
| Contact Telephone Number                                                                                       |                       |
|                                                                                                    |                       |
| •                                                                                                    |                       |
| Confirm Email Address                                                                                          |                       |
| How did you hear about this event?                                                                             |                       |
| Attendee's Details (1st Attendee)                                                                              |                       |
| First Name                                                                                                    | •                     |
| Last Name                                                                                                    | •                     |
| Position/Job Title                                                                                             |                       |
| Contact Telephone Number                                                                                       |                       |
| Email Address •                                                                                                |                       |
|                                                                                                    | copy booker's details |
| would like to receive updates from Truly Inc Group Enterprises Ltd about their products, services and future e | events via            |
|                                                                                                    |                       |
| U Post                                                                                                    |                       |
|                                                                                                    |                       |
| Your personal information is maintained in accordance with TicketSource's Customer Data Privacy policy.        |                       |
| Select Language                                                                                                | powered by            |
| 1                                                                                                    | « back book places    |

At this stage staff should be able to enter their details. There a two sections one for the person booking it and one for the attendee. Most staff will be booking themselves so can select Copy booker details button under attendee details.

Once this is complete they will be asking to click 'Book Places'